◆ 상해한국학교 앱 및 홈페이지 이용 안내 •

- 1. 학부모 회원 가입 안내
- 기존 재학생 학부모님은 <u>기존의 아이디(아이디는 핸드폰번호)와 비번으로 로그인</u> 하여 홈페이지와 학교앱 이용
- 초등1학년 입학생, 전·편입생 학부모님 및 신규 회원 가입이 필요한 학부모님은
   <u>학교 앱에서 회원가입을 합니다.</u> (단, 회원가입은 도서관 등록번호가 발급된
   이후에 가능하며, 가입 가능 시점은 담임선생님을 통해 3월 둘째주 이후에 공지)
- 2. 스마트폰에 학교 앱 설치 방법

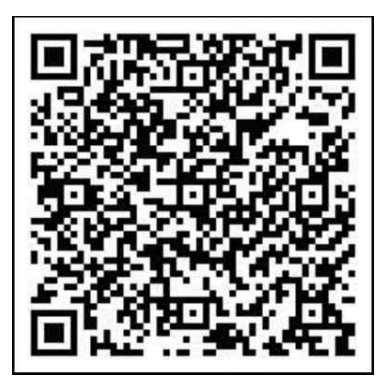

- 1) 위챗에서 QR코드를 스캔한 후, 상단의 [ : ] 표식을 터치
- 2) "브라우저로 열기"를 한 후, 핸드폰 OS에 맞는 앱을 다운 (아이폰: iOS / 아이폰 외: Android)

혹은

- 1) 안드로이드: http://www.skoschool.com/content/apk/skoschool.apk
- 2) 아이폰: 앱스토어에서 "상해한국학교"를 검색하여 다운로드
- 3. 학부모 회원 가입 및 로그인 방법

| 한드폰번호<br>패스워드                                   | <b>학생정보확인</b><br>학생이름<br>초등학교 중학교 고등학교<br>학년(숫자)<br>반(숫자) | <b>학부모정보</b><br>학부모 이름<br>패스워드<br>핸드폰번호<br>이메일주소<br><b>확 인</b> | ()<br>한드폰번호<br>페스워드                                     |
|-------------------------------------------------|-----------------------------------------------------------|----------------------------------------------------------------|---------------------------------------------------------|
| 로그인<br>회원가입                                     | <b>확 인</b><br>로그인                                         | 로그인                                                            | 로그인<br>회원가입                                             |
| <ul> <li>이 &lt;</li> <li>1) 회원가입을 누름</li> </ul> | <ul> <li>····································</li></ul>   | ····································                           | <ul> <li>····································</li></ul> |

★가입 과정에서 자녀 정보가 없다고 나오는 경우, 담임 선생님께 자녀 등록 요청

## 4. 자녀가 2명 이상인 경우 (로그인 상태에서)

| 상해한국학교         ▲           ▲         ▲           ▲         ●           ●         ●                                                         | <b>학생등록</b><br>학생이름<br>초등학교 중학교 고등학교                    | 상해한국학교         ▲           ▲         ▲           ▲         ▲           ●         ●           ●         ●    | 자녀를 1명만 등록하셔<br>도 앱사용에 문제는 없습<br>니다.                                                                                                    |
|----------------------------------------------------------------------------------------------------|---------------------------------------------------------|----------------------------------------------------------------------------------------------------|----------------------------------------------------------------------------------------------------|
| ●       학생추가         ●       학생추가         ●       앱 공유하기 0.2.24(1.3.26)         ●       알림 테스트         ●       알림 테스트         로그아웃       ● | 학년(숫자)<br>반(숫자)<br>인중코드<br>동록                           | ●       학생추가         ●       학생추가         ◆       앱 공유하기 0.2.24(1.3.26)         ●       알림 테스트         로그아웃 | 단, 자녀 정보를 추가로<br>등록하여야만 학교급별<br>푸시메세지를 빠짐없이<br>전달받으실 수 있습니다.<br>또한 12학년 자녀만 등<br>록하신 경우, 졸업과 동<br>시에 학생정보가 삭제되<br>어, 둘째자녀가 재학하고<br>있더라도 학부모 정보가<br>삭제된니다 (재가인픽요) |
| 5) 학생추가 터치                                                                                                    | 6) 자녀 정보 추가 등록<br>- 학년, 반은 숫자만<br>- <u>인증코드: 123456</u> | 7) 추가로 등록된 자녀<br>확인                                                                                         | 그러므로 모든 자녀를 등<br>록해두실 것을 추천해드<br>립니다.                                                                                                    |

- 5. 학부모님의 학교 홈페이지 이용방법 http://www.skoschool.com
  - · 학부모님의 홈페이지의 로그인 아이디, 패스워드는
     앱에서 등록한 아이디(핸드폰번호), 패스워드와 동일합니다.
  - 앱에서 가입한 경우, 별도의 홈페이지 가입이 필요하지 않습니다.
- 6. 학생의 학교 홈페이지 이용방법
  - 초등1학년 입학생, 전·편입생은 도서관 등록번호 발급 이후에 이용가능합니다.
  - 로그인 아이디는 학생증 뒷면의 "A~~~~~" (도서관 등록번호)입니다.
  - 패스워드는 기본 "11111"로 설정되어 있으므로, 접속후 필히 변경하세요.
  - 패스워드 변경 경로: 개인정보 패스워드변경
- 7. 기타
  - 로그인 아이디와 패스워드를 분실한 경우 담임선생님을 통해 문의하세요.

## 상해한국학교